# SONY

# Ридер

Краткое Руководство Пользователя

**PRS-505** Портативное устройство чтения

© 2007 Sony Corporation

# Русский

## Об авторских правах

Содержимое каждой предустановленной в Ридере книги защищено законом об авторских правах.

Закон об авторских правах запрещает копирование данных с этого устройства или содержимого этого руководства (иллюстраций, документов и т.д.) полностью или частично без разрешения правообладателя. Кроме того, использование данных этого устройства или содержимого этого руководства без разрешения Sony разрешено только для личного использования.

• SONY и логотип SONY являются зарегистрированными торговыми марками Sony Corporation

• BBeB, BBeB Book, и их логотипы являются зарегистрированными торговыми марками Sony Corporation.

• "Memory Stick," "Memory Stick Duo," "Memory Stick PRO Duo," и их логотипы являются зарегистрированной торговой маркой Sony Corporation

• Bitstream является зарегистрированной торговой маркой, и Dutch, Font Fusion и Swiss являются торговыми марками Bitstream Inc.

• Microsoft, Windows, Windows Vista и Windows Media являются торговыми марками или зарегистрированными торговыми марками Microsoft Corporation в

Соединенных Штатах и/или других странах. • Adobe, Adobe Reader и Adobe PDF являются торговыми марками или зарегистрированными торговыми марками Adobe Systems Incorporated в

Соединенных Штатах и/или других странах.

- Технология и патенты аудио кодирования MPEG Layer-3 лицензированы
- Fraunhofer IIS and Thomson.

• Этот продукт использует в качестве операционной системы MontaVista Software,

- Inc.'s MontaVista(R) Linux(R) Professional Edition.
  - COPYRIGHT ©1999-2006 MONTAVISTA SOFTWARE, INC.

ALL RIGHTS RESERVED

Http://www.mvista.com/

• MontaVista является зарегистрированной торговой маркой MontaVista Software, Inc

Все другие названия систем и продуктов, указанные в этом документе, являются, как правило, торговыми марками или зарегистрированными торговыми марками их производителей. В дальнейшем символы торговой ™ и зарегистрированной торговой ® марки в этом документе не указываются

Программа ©2006, 2007 Sony Corporation Документация ©2006, 2007 Sony Corporation

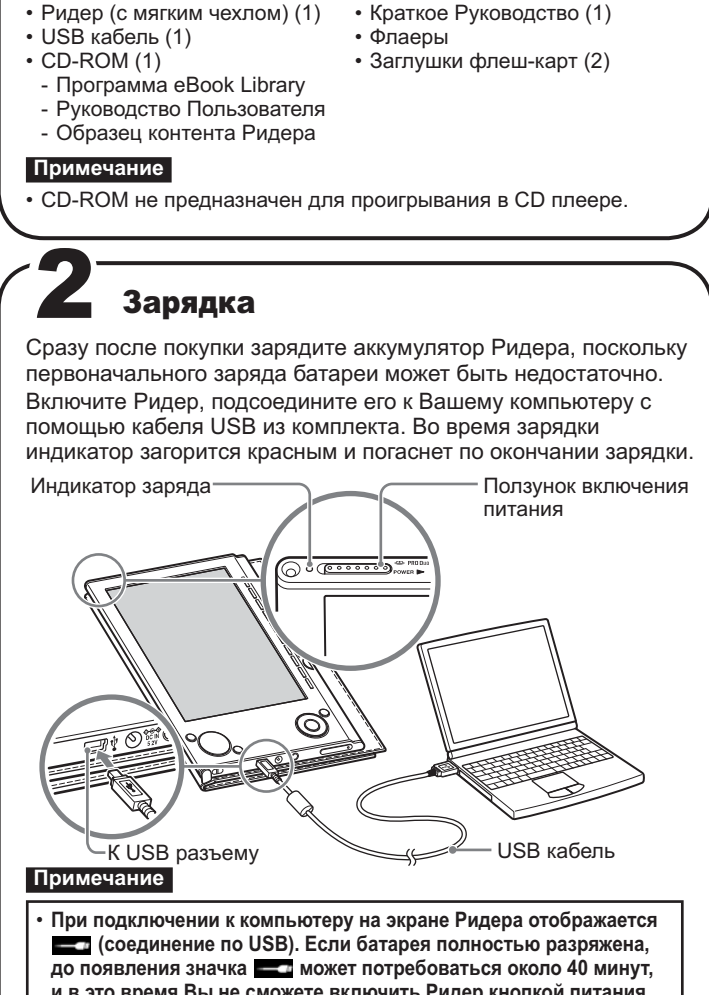

Проверка содержимого коробки

В Ридер встроен перезаряжаемый аккумулятор.

Начало

и в это время Вы не сможете включить Ридер кнопкой питания. В этом случае ожидайте появления значка 📥 . До появления этого значка индикатор Ридера будет гореть красным, и батарея будет заряжаться.

• Зарядка аккумулятора Ридера по USB может не выполнятся. если батарея подключенного ноутбука разряжена. • Если Вы подсоединили Ридер к ноутбуку, который не подключен к электросети, батарея ноутбука будет быстро разряжаться. Не оставляйте Ридер присоединенным к ноутбуку, который не подключен к сети питания, на продолжительное время.

Совет • Зарядку Ридера можно также выполнять от электросети с помощью блока питания AC-S5220E (опция).

# Установка eBook Library

- Bключите компьютер и дождитесь загрузки Windows. Войдите в систему под учетной записью с правами администратора и подключите компьютер к Internet.
- **2** Вставьте в компьютер CD-ROM из комплекта. Запустится программа-установщик.
- **3** Выберите "Install eBook Library".
- Откроется окно мастера установки. Следуйте инструкциям по установке программы.

После этого также установите Руководство Пользователя, выбрав в установщике "Install PRS-505 User's Guide (PDF)" Если установка прошла неуспешно, см. В этом Руководстве

"Если установка неуспешна - Q&A". Для запуска eBook Library

- Дважды кликните на иконку eBook Library ( ) на рабочем столе Windows.
- Совет

• Вы также можете запустить eBook Library нажав на меню Пуск и выбрав "Все программы" - "Reader" - "eBook Library"

# Регистрация пользователя

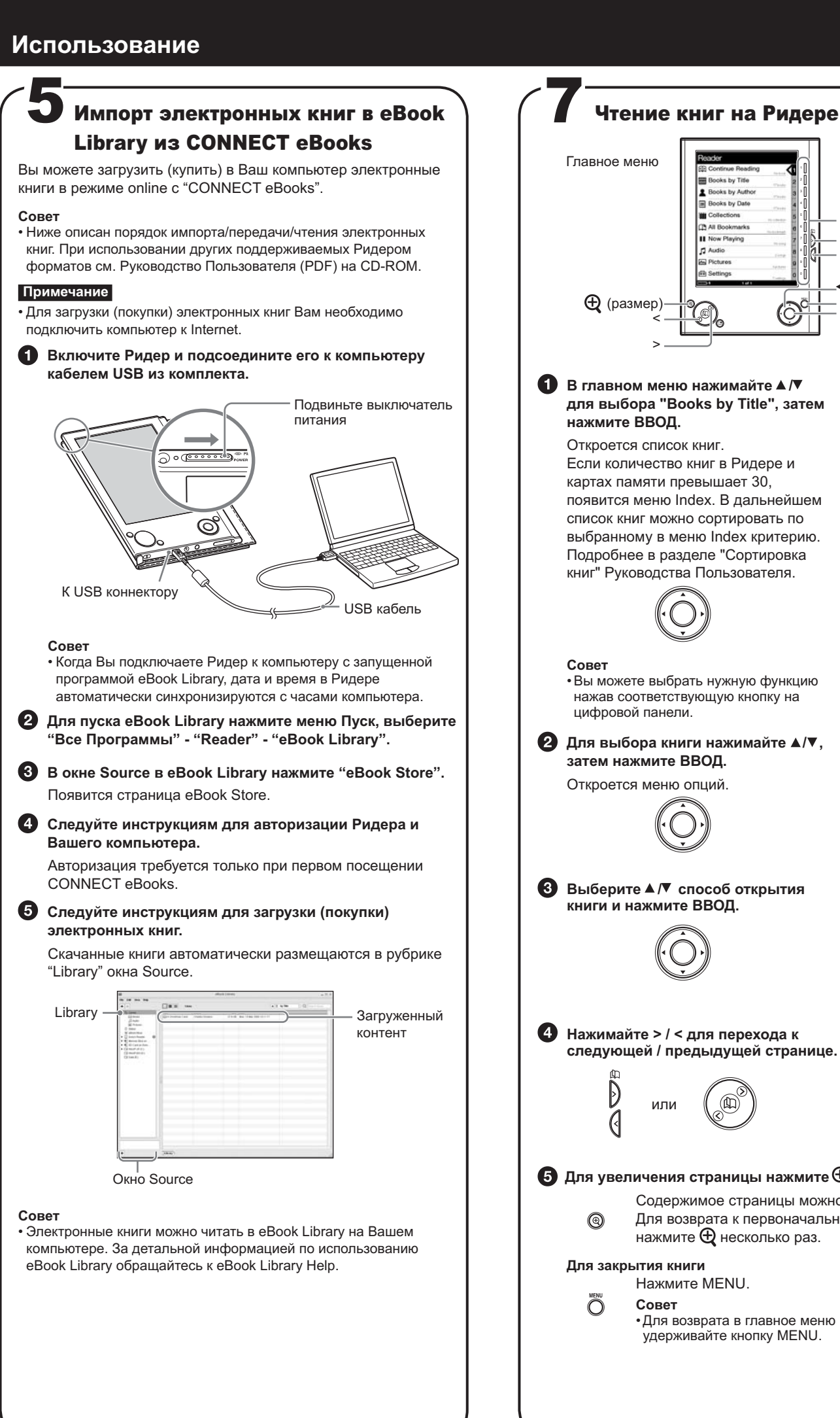

# В главном меню нажимайте ▲/▼ для выбора "Books by Title", затем Откроется список книг. Если количество книг в Ридере и Now Playing картах памяти превышает 30. появится меню Index. В дальнейшем список книг можно сортировать по Цифровая панель выбранному в меню Index критерию. Подробнее в разделе "Сортировка книг" Руководства Пользователя. •Вы можете выбрать нужную функцию нажав соответствующую кнопку на 2 Для выбора книги нажимайте ▲/▼, затем нажмите ВВОД. Откроется меню опций. Выберите ▲/▼ способ открытия книги и нажмите ВВОД Table of C 4 Нажимайте > / < для перехода к</p> следующей / предыдущей странице. **5** Для увеличения страницы нажмите Содержимое страницы можно увеличивать. Для возврата к первоначальному масштабу нажмите 🕀 несколько раз. Нажмите MENU • Для возврата в главное меню нажмите и удерживайте кнопку MENU.

oks by Date

Номер

-<//▲/▼/▶

- MENU

- ввод

O

# Описание дополнительных функций

В комплекте с Ридером поставляется это Руководство и в PDF

Для чего применяется Ридер

Спасибо за покупку портативного Sony Ридера PRS-505. Для подготовки Ридера к ипользованию прочтите это Руководство. После завершения подготовки, Вы можете передать данные с компьютера на Ридер и пользоваться им где Вы желаете.

| Нача                                                                                        | ало                                                                                                    |
|---------------------------------------------------------------------------------------------|----------------------------------------------------------------------------------------------------|
| •                                                                                           | Прочтите это Руководство для начальной подготовк<br>• Зарядите батарею Ридера.<br>• Установите eBook Library на Ваш компьютер. |
| Имп                                                                                         | орт контента                                                                                                    |
| 8<br>8<br>8<br>8<br>8<br>8<br>8<br>8<br>8<br>8<br>8<br>8<br>8<br>8<br>8<br>8<br>8<br>8<br>8 | Загрузите электронные книги на Ваш компьютер с<br>CONNECT eBooks <sup>1</sup>                                                  |
|                                                                                             | Сорения<br>Контент (книги/аудио/<br>картинки, ит.п.) <sup>2</sup>                                                              |

\*1 Online-библиотека электронных книг \*2 Вы также можете импортировать имеющиеся у Вас данные. Перечень поддерживаемых Ридером типов данных приведен в Руководстве Пользователя (PDF).

# Передача

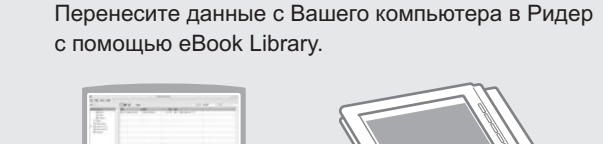

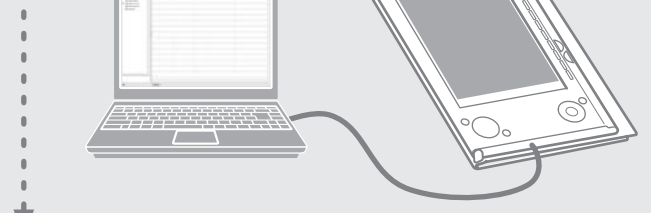

# Чтение/Прослушивание/Просмотр

Получайте удовольствие при пользовании Ридером.

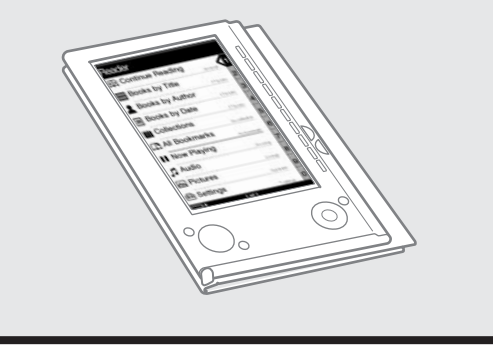

Рекомендуем выполнить пользовательскую регистрацию путем передачи Sony Ваших контактных данных, что позволит Sony отправлять Вам информацию относительно технической поддержки, обновления программного обеспечения и т.д.

1 Выберите в установщике "Product Registration Website"

# Системные требования

Для работы eBook Library необходимы следующие условия.

| OS                                                                                 |                                                                                                    |  |  |
|------------------------------------------------------------------------------------|----------------------------------------------------------------------------------------------------|--|--|
| Microsoft<br>Windows Vista                                                         | Windows Vista Home Basic<br>Windows Vista Home Premium<br>Windows Vista Business<br>Windows Vista Ultimate                                                                      |  |  |
| Microsoft<br>Windows XP                                                            | Microsoft Windows XP Home Edition<br>Windows XP Professional<br>Windows XP Media Center Edition<br>Windows XP Media Center Edition 2004<br>Windows XP Media Center Edition 2005 |  |  |
| CPU                                                                                | 800 MHz Celeron процессор и выше                                                                                                    |  |  |
| RAM                                                                                | 128 MB и выше (минимум 512 MB для Windows<br>Vista)                                                                                                    |  |  |
| Свободное место<br>на жестком диске                                                | Не менее 20 МВ<br>В зависимости от объема контента Ридера<br>может потребоваться больше места.                                                                                  |  |  |
| Монитор                                                                            | High Color и выше, 1024 x 768 пикселей и более<br>(рекомендуется не менее True Color и выше,<br>1024 x 768 пикселей)                                                            |  |  |
| Другие устройства                                                                  | Привод CD-ROM, USB порт, манипулятор такой как мышь или track pad                                                                                                    |  |  |
| <ul> <li>Компьютер долже<br/>широкополосный ,</li> <li>Программное обес</li> </ul> | н быть подключен к Internet (рекомендуется<br>доступ).<br>спечение не поддерживается для усповий:                                                                               |  |  |

- Операционная система отличается от указанных выше
- Нестандартный компьютер или операционная система
- Обновление предустановленной операционной системы
- Среда Multi-boot
- Среда Multi-monitor
- Macintosh

# Если установка неуспешна - Q&A

- Q1 Ваш компьютер удовлетворяет системным требованиям? А1 Проверьте компьютер на соответствие требованиям указанным выше.
- Q2 Войдя с правами "Аминистратора", Вы закрыли все исполняемые программы перед установкой?
- А2 Войдите в компьютер с правами "Администратора".
- Завершите все работающие программы, включая фоновые приложения, такие как антивирусные программы

### Q3 Программа установки не запускается автоматически.

- АЗ Если при установке CD-ROM автоматически не запускается программа установки, нажмите "Пуск" на рабочем столе Windows, выберите "Мой компьютер" и дважды кликните на иконке оптического диска
- Q4 Двигается ли пиковый индикатор установки и мигает ли лампочка привода CD?
- A4 Когда пиковый индикатор двигается и мигает лампочка привода CD, выполняет установка программы. Дождитесь завершени

Если ответы, приведенные выше, не решают проблему, обратитесь к разделу "Поддержка" этого Руководства.

### Совет

• Для получения последней информации по eBook Library и загрузки программных обновлений посетите Web-сайт: http://www.sonv.com/reader

### компьютера в Ридер

**1** Убедитесь, что программа eBook Library запущена и Ридер подключен к компьютеру USB кабелем. В окне Source программы eBook Library появится

Перенос электронных книг с

рубрика "Sony's Reader". 

Окно просмотра переключается в режим списока и 01

| тоораже  | астся все            | содержимое онолиотек | w (Library |
|----------|----------------------|----------------------|------------|
|          | an an                | efficia Library      |            |
| JUNCOR - | the state state take |                      |            |

|           |                                                                                                    | <b>— —</b>                               | + 2 ty 100 0.                     |                  |
|-----------|----------------------------------------------------------------------------------------------------|------------------------------------------|-----------------------------------|------------------|
| Library - | C     Constant     Constant     Consta | A tem<br>Al 4 Chathar (and Charac Intern | 900 500<br>2/110 90-11984 2001071 | (* 12 to 100 ) Q |
|           | () mut da di i<br>() timit ()                                                                                                    | 1                                        |                                   |                  |
|           |                                                                                                    |                                          |                                   |                  |

# Совет

0

• Если Вы нажмете "Books," "Audio" или "Pictures", будет отображатся только контент выбранного формата. • При нажатии 🏢 (Thumbnail view), содержимое будет отображаться в виде иконок.

- **3** Выделите содержимое для переноса в Ридер. Для множественного выделения нажмите и удерживайте клавишу Ctrl.
- **4** С помощью мыши перетащите выделенный контент в рубрику "Sony's Reader" окна Source.

Контент перенесется в Ридер.

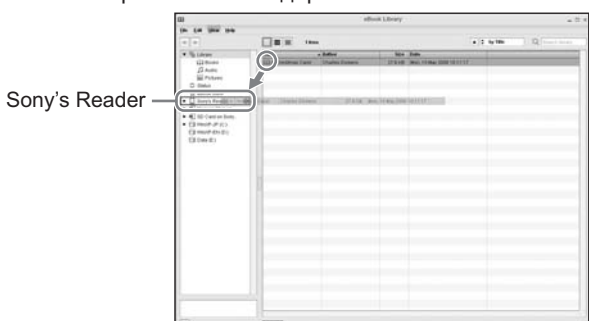

- Во время передачи данных в Ридер не отсоединяйте USB кабель
- Не оставляйте на длительное время Ридер подсоединенным к ноутбуку, который не подключен к электросети, поскольку Ридер может разрядить батарею ноутбука.
- Если компьютер переходит в режим энергосбережения (спящий, ждущий и т.п. режимы) в то время как Ридер подключен к компьютеру, батарея Ридера перестанет заряжаться. Тем не менее, Ридер будет продолжать запитываться от компьютера, разряжая его батарею.

## Перенос контента с помощью карты памяти

• Для переноса электронных книг на карту памяти Ридера вставьте карту памяти в Ридер и следуйте инструкциям выше, но на шаге 4 перетаскивайте контент в "Memory Stick on Sony's Reader / SD Card on Sony's Reader". Подробности в разделе "Передача данных через карту памяти" Руководства Пользователя.

Также с помощью слота для карты памяти в компьютере или Ридере Вы можете напрямую перенести контент на карту и затем вставить эту карту в Ридер.

Если карта памяти вставлена в слот компьютера или Ридера, в в окне Source появится соответствующая иконка. Следуйте инструкциям выше, но на шаге 4 для переноса контента на карту памяти выполняйте операцию перетаскивания в "Memory Stick on PC / SD Card on PC".

• Ридеру может потребоваться некоторое время для распознавания файлов контента на вставленной в него карте памяти, если общий размер файлов на карте памяти велик.

формате Руководство Пользователя (загружено в Ридер). Кроме того, обращайтесь к помощи программы eBook Library.

# Руководство Пользователя (PDF)

Содержит подробное описание дополнительных возможностей Ридера и инструкцию по устранению неполадок.

# Просмотр Руководства на компьютере

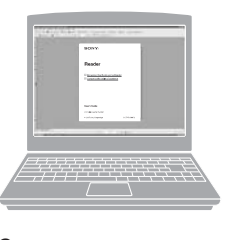

PDF-файл Руководства Пользователя находится на CD-ROM в комплекте. В левом нижнем углу рабочего стола компьютера нажмите Пуск, далее выберите "Все Программы" - "Reader" - "PRS-505 User's Guide" для старта Adobe Reader и открытия Руководства. Порядок использования Adobe Reader описан в Adobe Reader Help.

Совет •Для просмотра на

компьютере Руководства Пользователя необходимо установить Adobe Reader 5.0 или выше. Adobe Reader можно загрузить выбрав в установщике "Get Adobe® Reader®".

# Чтение Руководства Пользователя на Ридере

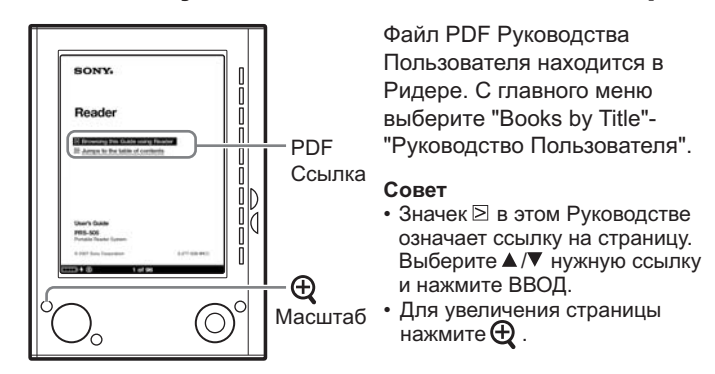

# eBook Library Help

Содержит детальную информацию по использованию eBook Library и Ридера.

| C                                                                                                    |                         |          | — Нажмите "Help"  |
|----------------------------------------------------------------------------------------------------|-------------------------|----------|-------------------|
| - 0                                                                                                    | -                       | 51200    | <br>вызова помощи |
| Al and<br>a hat<br>a hat | 2 - Contract of Section | ni Canor |                   |

# Поддержка

Если у Вас возникли проблемы при пользовании Ридером.

- Если Вы не можете установить eBook Library Прочтите "Если установка неуспешна - Q&A" в этом Кратком Руководстве Пользователя.
- При возникновении других вопросов Прочтите "Поиск неисправностей" Руководства Пользователя.

Если проблема осталась

Посетите сайт поддержки (http://www.sony.com/readersupport)

Если проблема осталась

Свяжитесь с службой поддержки Sony Телефон : 1-866-962-7669 См. также "Прочая информация" Руководства Пользователя.